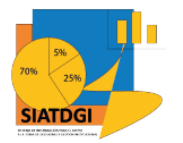

Sistema de Información para el Apoyo a la Toma de Decisiones y Gestión Institucional (SIATDGI)

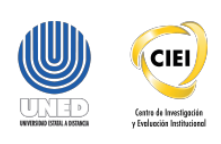

Curso sobre el Cubo de Matrícula

Material de apoyo y autoaprendizaje

## Ejercicio #6

# Categorización de Centro Universitario según índice de Desarrollo Social por Cantón y Distrito

Elaborado por: MATIE. Jennifer Guzmán Sandí. Unidad de Información y Análisis Estadístico. 2020

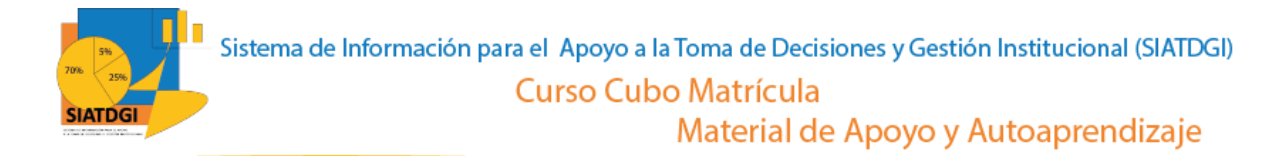

#### Contenido

| Ejercicio 6                                    | 3 |
|------------------------------------------------|---|
| Pasos para realizar la consulta de información | 3 |

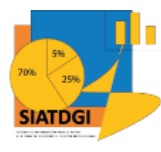

## Ejercicio 6

En esta consulta de información, se mostrará cómo se puede utilizar la categorización de Centro Universitario según IDS en el cubo de Matrícula donde la conexión a datos se establecerá mediante Excel.

Esta consulta de información contiene datos sobre la Categorización de IDS del 2013 y 2017 por cantón y por distrito.

### Pasos para realizar la consulta de información

Partiendo de que ya establecimos la conexión a la base de datos de matrícula vamos a iniciar con la selección los centros universitarios que vamos a utilizar.

| Autoguard 10 💽 🔁 🏠 🤇                                                                                                    | V v Libro1 - Excel                                                                                                    | ₽ Buscar                                              | Q                                                                                                    | , this                                | Jennifer Guzm <sup>4</sup> z Candí 🧏 🖽 — O >                                                                               |
|----------------------------------------------------------------------------------------------------|----------------------------------------------------------------------------------------------------|-------------------------------------------------------|----------------------------------------------------------------------------------------------------|---------------------------------------|----------------------------------------------------------------------------------------------------|
| Archivo Inicio Insertar Dib                                                                                                    | Digonsidin de página Fórmulas Datos<br>→ 11 → Â <sup>*</sup> Â <sup>*</sup> = = → → ↓ ♣ Ajosta<br>→ 11 → Â <sup>*</sup> A <sup>*</sup> = = → → ↓ ♣ Ajosta<br>→ 11 → Â <sup>*</sup> A <sup>*</sup> = = → → ↓ ♣ Ajosta<br>Formite 5 Alineación | Revisar Vieta Avuda Acrobat Andiis<br>r texto General | is de tabla dinámica Diseño<br>Diseño<br>Diseño<br>Normal Bueno<br>Normal Bueno<br>Incorrecto Neutral<br>Estilos | v v v v v v v v v v v v v v v v v v v | P Orregarios<br>P Seccons V Analizar<br>y Succery Analizar<br>Analizar<br>Analizar<br>Confidencialidad<br>Confidencialidad |
| A12 •   × ✓ fr                                                                                                    | Palmares                                                                                                    |                                                       |                                                                                                    |                                       |                                                                                                    |
| A A                                                                                                    | 8 C D                                                                                                    | E F                                                   | G H                                                                                                    | I J K L M N                           | Campos de tabla dinámica 🔹 🔺                                                                                               |
| 2<br>3 Nombre Centro Universitario J                                                                                                    |                                                                                                    |                                                       |                                                                                                    |                                       | Mostrar campos: (Todas) *                                                                                                  |
| 4 Alajuela<br>5 Cartago                                                                                                    |                                                                                                    |                                                       |                                                                                                    |                                       | Buscar                                                                                                    |
| 6 Cludad nelly<br>7 Desamparados<br>8 Guapiles<br>9 Horodia                                                                                                    |                                                                                                    |                                                       |                                                                                                    |                                       | Catedra Catedra Coloradora                                                                                                 |
| Incredita     Incredita     Incredita |                                                                                                    |                                                       |                                                                                                    |                                       | Centro Universitario     Región - Centro Universitario     In Más campos                                                   |
| 13 San carlos<br>14 San jose<br>15                                                                                                    |                                                                                                    |                                                       |                                                                                                    |                                       | Código Centro U<br>Código Región<br>Nombre Centro Universitario                                                            |
| 16<br>17<br>18                                                                                                    |                                                                                                    |                                                       |                                                                                                    |                                       | Centros Penales Código Centro Penal                                                                                        |
| 20 21                                                                                                    |                                                                                                    |                                                       |                                                                                                    |                                       | Arrastrar campos entre las áreas siguientes:                                                                               |
| 22<br>23<br>24                                                                                                    |                                                                                                    |                                                       |                                                                                                    |                                       | ▼ Filtros III Columnas                                                                                                    |
| 25<br>26<br>27                                                                                                    |                                                                                                    |                                                       |                                                                                                    |                                       |                                                                                                    |
| 28                                                                                                    |                                                                                                    |                                                       |                                                                                                    |                                       | = Ellar X Valence                                                                                                    |
| 30<br>31<br>32<br>33                                                                                                    |                                                                                                    |                                                       |                                                                                                    |                                       | Nombre Centro Univ *                                                                                                    |
| 34<br>35<br>36                                                                                                    |                                                                                                    |                                                       |                                                                                                    |                                       | 2                                                                                                    |
| 37 Hoja1 (+)                                                                                                    |                                                                                                    |                                                       |                                                                                                    |                                       | Aplazar actualización del diseño     Actualiza                                                                             |

- 1. Buscar en el panel derecho "Campos de tabla dinámica"
- 2. Buscar la categoría "Centro Universitario", "Nombre Centro Universitario"
- 3. Arrastrar la variable a la sección de filtros y seleccionar la lista que deseamos utilizar. Luego arrastrar esa variable a la sección de filas para que se muestren los centros universitarios en la tabla dinámica.

Elaborado por: MATIE. Jennifer Guzmán Sandí. Unidad de Información y Análisis Estadístico. 2020 3

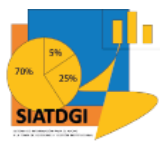

El IDS se presenta distribuido por "Cantón Centro Universitario IDS" y "Distrito Centro Universitario IDS". Esta consulta se realizará en dos secciones.

#### Sección I

El siguiente paso es buscar en la sección de campos de tabla dinámica la categoría "Cantón Centro Universitario IDS" y seleccionar las variables que vamos a utilizar.

| ,        | Nutoguard'; 10 💽 🛐 🔓                                                      | <b>≧</b> ~ ₹                                  |                                                                               | Libr         | ol - Excel                                        |                                       | ٩                                                                                                    | Buscar                                 | Q                                            |                      |                  |       |                               |        |        | ЧЦ                    | 1                  | Jennifer Guzm               | ZP <sup>landi</sup> /S        | <u> </u>                      | ×      |
|----------|---------------------------------------------------------------------------|-----------------------------------------------|-------------------------------------------------------------------------------|--------------|---------------------------------------------------|---------------------------------------|----------------------------------------------------------------------------------------------------|----------------------------------------|----------------------------------------------|----------------------|------------------|-------|-------------------------------|--------|--------|-----------------------|--------------------|-----------------------------|-------------------------------|-------------------------------|--------|
| Ar<br>Pe | chivo Inicio Insertar Di<br>Contar<br>gar<br>Copiar v<br>Portapapeles Fig | bujar Disp<br>v 11<br>2 v   🖽 v   ;<br>Fuente | osición de página<br>$A^{*} A^{*} = 3$<br>$\Delta^{*} - A^{*} = 3$<br>$r_{s}$ | Fórmulas     | Datos Re<br>Ajustar text<br>Combinar y<br>neaclán | visar Vista<br>Io Ge<br>y centrar ~ E | Ayuda Acrot<br>viii Vii<br>viii Vii<br>viii viii<br>viii viii<br>viii viii<br>viii viii<br>viii viii<br>viii viii<br>viii viii<br>viii viii<br>viii<br>vii<br>viii<br>viii<br>viii<br>viii<br>vii<br>viii<br>viii<br>viii<br>viii<br>vii<br>viii<br>vii<br>vii<br>vii<br>viii<br>viii<br>vii<br>vi<br>v | Análisis d<br>Formato<br>condicional ~ | e tabla dinár<br>Dar formato<br>como tabla ~ | Normal<br>Incorrecto | Bueno<br>Neutral | < 3 D | Insertar Eliminar F<br>Ceidas | ermato | ∑ Auto | suma ~<br>nar~<br>ar~ | Ordenar<br>filtrar | y Buscar y<br>seleccionar ~ | Analizar<br>datos<br>Análisis | Confidencialidad              | ios    |
| A        | 2 •   × √ f                                                               | 8                                             |                                                                               |              | <b>b</b>                                          | E                                     |                                                                                                    | F                                      |                                              | G                    | н                |       | 1                             |        | C L    | м                     | N                  |                             |                               |                               |        |
| 1        |                                                                           |                                               |                                                                               |              |                                                   |                                       |                                                                                                    |                                        |                                              |                      |                  |       |                               |        | -      |                       |                    | Camp                        | os de tab                     | ola dinámica 🔹                | ×      |
| 2        | Nombre Centro Universitario 🖪                                             | Codigo IDS ×                                  | Descripcion IDS                                                               | Porcentaie F | esarrollo 💌                                       |                                       |                                                                                                    |                                        |                                              |                      |                  |       |                               |        |        |                       |                    | Mostrar ca                  | mpos: (Toda                   | s) * <                        | \$ +   |
| 4        | Alajuela                                                                  | 8-1                                           | Sin Dato                                                                      | .00          |                                                   |                                       |                                                                                                    |                                        |                                              |                      |                  |       |                               |        |        |                       |                    | Burran                      |                               |                               | _      |
| 5        | -                                                                         | ■ IDS2013                                     | BIDS AÑO 2013                                                                 | 65.30        |                                                   |                                       |                                                                                                    |                                        |                                              |                      |                  |       |                               |        |        |                       |                    | Parcar                      |                               |                               | -      |
| 6        |                                                                           | BID52017                                      | BIDS AÑO 2017                                                                 | 65.31        |                                                   |                                       |                                                                                                    |                                        |                                              |                      |                  |       |                               |        |        |                       |                    |                             | Nombre Asigna                 | tura                          |        |
| 7        | Cartago                                                                   | 8-1                                           | Sin Dato                                                                      | .00          |                                                   |                                       |                                                                                                    |                                        |                                              |                      |                  |       |                               |        |        |                       |                    |                             |                               |                               |        |
| 8        |                                                                           | BID52013                                      | BIDS ANO 2013                                                                 | 68.20        |                                                   |                                       |                                                                                                    |                                        |                                              |                      |                  |       |                               |        |        |                       |                    | ⊐ ⊟ Cant                    | ton Centro Uni<br>Todigo IDS  | wer IDS                       |        |
| 10       | Ciudad neily                                                              | 8-1                                           | Sin Dato                                                                      | /5.20        |                                                   |                                       |                                                                                                    |                                        |                                              |                      |                  |       |                               |        |        |                       |                    |                             | Descripcion ID                | s <b>[1</b> ]                 |        |
| 11       | crosseries                                                                | BID52013                                      | ■ IDS AÑO 2013                                                                | 25.10        |                                                   |                                       |                                                                                                    |                                        |                                              |                      |                  |       |                               |        |        |                       |                    |                             | Porcentaie Des                | arrollo 👻                     | a 1    |
| 12       |                                                                           | BIDS2017                                      | ■IDS AÑO 2017                                                                 | 26.29        |                                                   |                                       |                                                                                                    |                                        |                                              |                      |                  |       |                               |        |        |                       |                    |                             |                               |                               | ÷.,    |
| 13       | Desamparados                                                              | 8-1                                           | Sin Dato                                                                      | .00          |                                                   |                                       |                                                                                                    |                                        |                                              |                      |                  |       |                               |        |        |                       |                    | Lani                        | ton Estudiante                | DS<br>nte IDS Codion IDS      |        |
| 14       |                                                                           | IDS2013                                       | BIDS AÑO 2013                                                                 | 67.10        |                                                   |                                       |                                                                                                    |                                        |                                              |                      |                  |       |                               |        |        |                       |                    |                             | Canton Estudia                | nte IDS Descrincion IDS       |        |
| 15       |                                                                           | BIDS2017                                      | BIDS ANO 2017                                                                 | 71.88        |                                                   |                                       |                                                                                                    |                                        |                                              |                      |                  |       |                               |        |        |                       |                    |                             | Canton Estudia                | nte IDS.Porcentaie Desarrollo |        |
| 16       | Guapites                                                                  | 8-1                                           | Sin Dato                                                                      | .00          |                                                   |                                       |                                                                                                    |                                        |                                              |                      |                  |       |                               |        |        |                       |                    |                             |                               |                               |        |
| 1/       |                                                                           | DS2013                                        | BIDS ANO 2013                                                                 | 36.10        |                                                   |                                       |                                                                                                    |                                        |                                              |                      |                  |       |                               |        |        |                       |                    | La Carr                     | era Programa                  |                               |        |
| 19       | BHeredia                                                                  | 8-1                                           | Sin Dato                                                                      | .00          |                                                   |                                       |                                                                                                    |                                        |                                              |                      |                  |       |                               |        |        |                       |                    |                             | Lodigo Carrera                | Programa                      | w      |
| 20       |                                                                           | BIDS2013                                      | BIDS AÑO 2013                                                                 | 72.80        |                                                   |                                       |                                                                                                    |                                        |                                              |                      |                  |       |                               |        |        |                       |                    |                             |                               |                               |        |
| 21       |                                                                           | BID52017                                      | ■IDS AÑO 2017                                                                 | 80.22        |                                                   |                                       |                                                                                                    |                                        |                                              |                      |                  |       |                               |        |        |                       |                    | Arrastrar c                 | ampos entre la                | s áreas siguientes:           |        |
| 22       | 🗏 Liberia                                                                 | 8-1                                           | Sin Dato                                                                      | .00          |                                                   |                                       |                                                                                                    |                                        |                                              |                      |                  |       |                               |        |        |                       |                    | T Filtros                   |                               | III Columnas                  |        |
| 23       |                                                                           | IDS2013                                       | ■IDS AÑO 2013                                                                 | 56.20        |                                                   |                                       |                                                                                                    |                                        |                                              |                      |                  |       |                               |        |        |                       |                    |                             |                               |                               |        |
| 24       |                                                                           | BIDS2017                                      | BIDS ANO 2017                                                                 | 43.37        |                                                   |                                       |                                                                                                    |                                        |                                              |                      |                  |       |                               |        |        |                       |                    |                             |                               |                               |        |
| 25       | Orotina                                                                   | 8-1<br>RIDC2012                               | Sin Dato                                                                      | .00          |                                                   |                                       |                                                                                                    |                                        |                                              |                      |                  |       |                               |        |        |                       |                    |                             |                               |                               |        |
| 20       |                                                                           | BIDS2013                                      | BIDS ANO 2013                                                                 | 55.70        |                                                   |                                       |                                                                                                    |                                        |                                              |                      |                  |       |                               |        |        |                       |                    |                             |                               |                               |        |
| 28       | Palmares                                                                  | 8-1                                           | ESin Dato                                                                     | .00          |                                                   |                                       |                                                                                                    |                                        |                                              |                      |                  |       |                               |        |        |                       |                    |                             |                               |                               |        |
| 29       |                                                                           | BIDS2013                                      | BIDS AÑO 2013                                                                 | 82.50        |                                                   |                                       |                                                                                                    |                                        |                                              |                      |                  |       |                               |        |        |                       |                    |                             |                               |                               |        |
| 30       |                                                                           | BIDS2017                                      | BIDS AÑO 2017                                                                 | 86.80        |                                                   |                                       |                                                                                                    |                                        |                                              |                      |                  |       |                               |        |        |                       |                    | = Filas                     |                               | $\Sigma$ Valores              |        |
| 31       | San carlos                                                                | B-1                                           | Sin Dato                                                                      | .00          |                                                   |                                       |                                                                                                    |                                        |                                              |                      |                  |       |                               |        |        |                       |                    | Nombre                      | Centro Univ                   | •                             |        |
| 32       |                                                                           | ID52013                                       | ■IDS AÑO 2013                                                                 | 40.60        |                                                   |                                       |                                                                                                    |                                        |                                              |                      |                  |       |                               |        |        |                       |                    | Codigo I                    | DS                            | ¥                             |        |
| 33       |                                                                           | BIDS2017                                      | ■IDS AÑO 2017                                                                 | 44.25        |                                                   |                                       |                                                                                                    |                                        |                                              |                      |                  |       |                               |        |        |                       |                    | Descripci                   | on IDS                        | *                             |        |
| 34       | 🗉 San jose                                                                | 8-1                                           | Sin Dato                                                                      | .00          |                                                   |                                       |                                                                                                    |                                        |                                              |                      |                  |       |                               |        |        |                       |                    | Porcenta                    | ie Des                        | <u>*</u>                      |        |
| 35       |                                                                           | = IDS2013                                     | = IUS ANO 2013                                                                | 75.50        |                                                   |                                       |                                                                                                    |                                        |                                              |                      |                  |       |                               |        |        |                       |                    |                             | <b>2</b>                      |                               |        |
| 37       |                                                                           | - 1032017                                     | -103 ANO 2017                                                                 | 10.000       |                                                   |                                       |                                                                                                    |                                        |                                              |                      |                  |       |                               |        |        |                       |                    |                             |                               |                               |        |
|          | Hoja1 (+)                                                                 |                                               |                                                                               |              |                                                   |                                       |                                                                                                    |                                        | 1.4                                          |                      |                  |       |                               |        |        |                       | Þ                  | - Aplaza                    | ractualización                | del diseño Actual             | alizar |

- 1. Buscar la categoría "Cantón Centro Universitario IDS" y seleccionar las variables "Código IDS" "Descripción IDS" y "Porcentaje de Desarrollo"
- 2. Verificar que las variables se encuentren en la sección de filas.
- 3. Verificar que los valores se muestren en la tabla dinámica

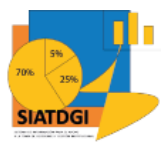

Para comprender qué significa cada variable se presentan las siguientes definiciones suministradas por Grupo Asesor, 2020:

- Código IDS Código que identifica al estudio IDS. Para los cantones y periodos que no cuentan con el estudio IDS, se muestra un -1. Por ejemplo: IDS2013, IDS2017
- Descripción IDS Descripción del estudio IDS. Para los cantones y periodos que no cuentan con el estudio IDS, se muestra "Sin Dato". Por ejemplo: "IDS AÑO 2013", "IDS AÑO 2017"
- Porcentaje Desarrollo Porcentaje de Desarrollo del cantón según el estudio IDS. Para los cantones y periodos que no cuentan con el estudio IDS, se muestra un 0.

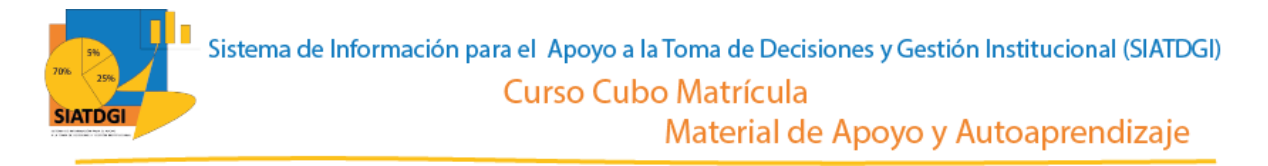

#### La información por "Cantón Centro Universitario IDS" se muestra de la siguiente forma

| Au   | toguar(110 💽 🕎 🔓 🖓 💆                   |                                                     | Libro1 - Excel     | ,                                               | Q                                 |
|------|----------------------------------------|-----------------------------------------------------|--------------------|-------------------------------------------------|-----------------------------------|
| Arch | ivo Inicio Insertar Dibujar Disposició | ón de página Fórm<br>C L<br>Δ^ Δ <sup>*</sup> Ξ = - | ulas Datos Revisar | Vista Ayuda Acrobat Análi<br>W Y1 Y2<br>General | sis de tabla dinámica Diseño      |
| Pega |                                        |                                                     |                    |                                                 | ato Dar formato Incorrecto Neutra |
| *    | Copiar formato                         |                                                     | Combinar y centrar | condicio                                        | nal Y como tabla Y                |
|      | Portapapeles Ivi Fuente                | 121                                                 | Alineación         | ועי Numero ועי                                  | Estilos                           |
| A12  | • : × √ Jx                             |                                                     |                    |                                                 |                                   |
|      | Δ                                      | В                                                   | C                  | D                                               | F                                 |
| 1    |                                        |                                                     |                    |                                                 | L .                               |
| 2    |                                        |                                                     |                    |                                                 |                                   |
| 3    | Nombre Centro Universitario 🗔          | Codigo IDS 🗔                                        | Descripcion IDS    | Porcentaje Desarrollo 🗔                         |                                   |
| 4    | 🗏 Alajuela                             | ■-1                                                 | ■Sin Dato          | .00                                             |                                   |
| 5    |                                        | <b>■ IDS2013</b>                                    | ≡IDS AÑO 2013      | 65.30                                           |                                   |
| 6    |                                        | <b>■ IDS2017</b>                                    | ≡IDS AÑO 2017      | 65.31                                           |                                   |
| 7    | 🗏 Cartago                              | ≡-1                                                 | ∃Sin Dato          | .00                                             |                                   |
| 8    |                                        | <b>■ IDS2013</b>                                    | ≡IDS AÑO 2013      | 68.20                                           |                                   |
| 9    |                                        | <b>■ IDS2017</b>                                    | ≡IDS AÑO 2017      | 73.20                                           |                                   |
| 10   | <b>⊟ Ciudad neily</b>                  | <b>∃-1</b>                                          | ≡Sin Dato          | .00                                             |                                   |
| 11   |                                        | <b>■ IDS2013</b>                                    | ■IDS AÑO 2013      | 25.10                                           |                                   |
| 12   |                                        | <b>■ IDS2017</b>                                    | ≡IDS AÑO 2017      | 26.29                                           |                                   |
| 13   | Desamparados                           | ≡-1                                                 | ≡Sin Dato<br>~     | .00                                             |                                   |
| 14   |                                        | ■ IDS2013                                           | ■ IDS ANO 2013     | 67.10                                           |                                   |
| 15   |                                        | ■ IDS2017                                           |                    | 71.88                                           |                                   |
| 16   | Guapiles                               | <b>■-1</b>                                          | ≡ Sin Dato         | .00                                             |                                   |
| 1/   |                                        |                                                     | ≡105 ANO 2013      | 30.10                                           |                                   |
| 10   | Haradia                                |                                                     | Sin Data           | 00                                              |                                   |
| 20   |                                        |                                                     |                    | .00                                             |                                   |
| 20   |                                        |                                                     |                    | 80.22                                           |                                   |
| 22   | Eliberia                               |                                                     | Sin Dato           | 00                                              |                                   |
| 23   |                                        | = <u>-</u>                                          | ■IDS AÑO 2013      | 56.20                                           |                                   |
| 24   |                                        | ■ IDS2017                                           | ■ IDS AÑO 2017     | 43.37                                           |                                   |
| 25   |                                        |                                                     |                    | 00                                              |                                   |

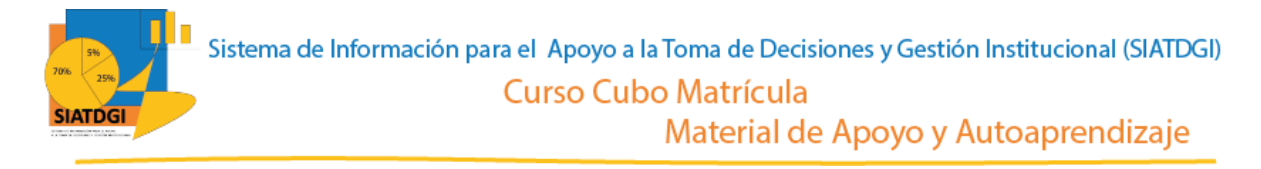

#### Sección II

Partiendo de que ya establecimos la conexión a la base de datos de matrícula vamos a iniciar con la selección los centros universitarios que vamos a utilizar.

| Autoguardi to 💽 🛐                                                                           |                                             |                                                                         | Libro1 - Excel |                                            | P Bu                                               | uscar             | Q                                       |                  |         |                               |                                                                                                    |                             |                                                | Jennifer Guzm <sup>4</sup> zp <sup>6</sup> andí 🥵 |                     |
|---------------------------------------------------------------------------------------------|---------------------------------------------|-------------------------------------------------------------------------|----------------|--------------------------------------------|----------------------------------------------------|-------------------|-----------------------------------------|------------------|---------|-------------------------------|----------------------------------------------------------------------------------------------------|-----------------------------|------------------------------------------------|---------------------------------------------------|---------------------|
| Archivo Inicio Insertar D<br>Archivo Inicio Insertar D<br>Pegar Capiar -<br>Portapapetes IS | ibujar Dispo<br>v 11<br>S v H v S<br>Fuente | sidón de página<br>A^ A <sup>*</sup> ≡ ∃<br>A A ⊂ ≡ ∃<br>r <sub>s</sub> | Fórmulas Datos | Revisar Vista<br>texto<br>nary centrar ~ E | Ayuda Acrobat<br>eral ~<br>% 000 % % %<br>Número % | Análisis de tabla | dinámica Diseño<br>mato<br>able Estilos | Bueno<br>Neutral | a ( ) > | ertar Eliminar Form<br>Celdas | The second second sec | tosuma<br>lenar *<br>rrar ~ | ° A<br>Z ℃<br>Ordenary<br>filtrar ~<br>Edición | Buscar y<br>seleccionar ~ detos<br>Análisis c     | Consertir Consertar |
| A12 *   × ✓ J                                                                               | Palmares                                    |                                                                         |                |                                            |                                                    |                   |                                         |                  |         |                               |                                                                                                    |                             |                                                |                                                   |                     |
| A                                                                                           | 8                                           | с                                                                       | D              | E                                          | F                                                  |                   | G                                       | н                |         | I J                           | K L                                                                                                    | M                           | N                                              | Compos do tob                                     | la dinámica 🔻       |
| 1                                                                                           |                                             |                                                                         |                |                                            |                                                    |                   |                                         |                  |         |                               |                                                                                                    |                             |                                                | Campos de tab                                     |                     |
| 2 Nombre Centro Universitario                                                               |                                             |                                                                         |                |                                            |                                                    |                   |                                         |                  |         |                               |                                                                                                    |                             |                                                | Mostrar campos: (Todas                            | i) * {õ             |
| 4 Alajuela                                                                                  |                                             |                                                                         |                |                                            |                                                    |                   |                                         |                  |         |                               |                                                                                                    |                             |                                                | Porter                                            |                     |
| 5 Cartago                                                                                   |                                             |                                                                         |                |                                            |                                                    |                   |                                         |                  |         |                               |                                                                                                    |                             |                                                | basean                                            |                     |
| 6 Ciudad neily                                                                              |                                             |                                                                         |                |                                            |                                                    |                   |                                         |                  |         |                               |                                                                                                    |                             |                                                | J 🖪 Catedra                                       |                     |
| 7 Desamparados                                                                              |                                             |                                                                         |                |                                            |                                                    |                   |                                         |                  |         |                               |                                                                                                    |                             |                                                | Cod Catedra                                       |                     |
| 8 Guapiles                                                                                  |                                             |                                                                         |                |                                            |                                                    |                   |                                         |                  |         |                               |                                                                                                    |                             |                                                | Des Catedra                                       |                     |
| 9 Heredia                                                                                   |                                             |                                                                         |                |                                            |                                                    |                   |                                         |                  |         |                               |                                                                                                    |                             |                                                | 1 🗖 Centre Hebreriter                             |                     |
| 11 Orotina                                                                                  |                                             |                                                                         |                |                                            |                                                    |                   |                                         |                  |         |                               |                                                                                                    |                             |                                                | > Región - Centro                                 | Universitario       |
| 12 Palmares                                                                                 | 1                                           |                                                                         |                |                                            |                                                    |                   |                                         |                  |         |                               |                                                                                                    |                             |                                                | J 🔚 Más campos                                    |                     |
| 13 San carlos                                                                               |                                             |                                                                         |                |                                            |                                                    |                   |                                         |                  |         |                               |                                                                                                    |                             |                                                | Código Cent                                       | ro Ur 🗖             |
| 14 San jose                                                                                 |                                             |                                                                         |                |                                            |                                                    |                   |                                         |                  |         |                               |                                                                                                    |                             |                                                | Código Regi                                       | in                  |
| 15                                                                                          |                                             |                                                                         |                |                                            |                                                    |                   |                                         |                  |         |                               |                                                                                                    |                             |                                                | Nombre Cer                                        | tro Universitario   |
| 16                                                                                          |                                             |                                                                         |                |                                            |                                                    |                   |                                         |                  |         |                               |                                                                                                    |                             |                                                | Nombre Reg                                        | ión                 |
| 17                                                                                          |                                             |                                                                         |                |                                            |                                                    |                   |                                         |                  |         |                               |                                                                                                    |                             |                                                | J Centros Penales                                 |                     |
| 18                                                                                          |                                             |                                                                         |                |                                            |                                                    |                   |                                         |                  |         |                               |                                                                                                    |                             |                                                | Código Centro P                                   | lenal               |
| 20                                                                                          |                                             |                                                                         |                |                                            |                                                    |                   |                                         |                  |         |                               |                                                                                                    |                             |                                                |                                                   |                     |
| 20                                                                                          |                                             |                                                                         |                |                                            |                                                    |                   |                                         |                  |         |                               |                                                                                                    |                             |                                                | Arrastrar campos entre las                        | áreas siguientes:   |
| 22                                                                                          |                                             |                                                                         |                |                                            |                                                    |                   |                                         |                  |         |                               |                                                                                                    |                             |                                                | ×                                                 | Line Column         |
| 23                                                                                          |                                             |                                                                         |                |                                            |                                                    |                   |                                         |                  |         |                               |                                                                                                    |                             |                                                | * Plitros                                         | Columnas            |
| 24                                                                                          |                                             |                                                                         |                |                                            |                                                    |                   |                                         |                  |         |                               |                                                                                                    |                             |                                                |                                                   |                     |
| 25                                                                                          |                                             |                                                                         |                |                                            |                                                    |                   |                                         |                  |         |                               |                                                                                                    |                             |                                                |                                                   |                     |
| 26                                                                                          |                                             |                                                                         |                |                                            |                                                    |                   |                                         |                  |         |                               |                                                                                                    |                             |                                                |                                                   |                     |
| 27                                                                                          |                                             |                                                                         |                |                                            |                                                    |                   |                                         |                  |         |                               |                                                                                                    |                             |                                                |                                                   |                     |
| 28                                                                                          |                                             |                                                                         |                |                                            |                                                    |                   |                                         |                  |         |                               |                                                                                                    |                             |                                                |                                                   |                     |
| 20                                                                                          |                                             |                                                                         |                |                                            |                                                    |                   |                                         |                  |         |                               |                                                                                                    |                             |                                                | = Filas                                           | Σ Valores           |
| 31                                                                                          |                                             |                                                                         |                |                                            |                                                    |                   |                                         |                  |         |                               |                                                                                                    |                             |                                                | Nombre Centro Univ                                | -                   |
| 32                                                                                          |                                             |                                                                         |                |                                            |                                                    |                   |                                         |                  |         |                               |                                                                                                    |                             |                                                | Contract Contro Oniversi                          | -                   |
| 33                                                                                          |                                             |                                                                         |                |                                            |                                                    |                   |                                         |                  |         |                               |                                                                                                    |                             |                                                |                                                   |                     |
| 34                                                                                          |                                             |                                                                         |                |                                            |                                                    |                   |                                         |                  |         |                               |                                                                                                    |                             |                                                | 2                                                 |                     |
| 35                                                                                          |                                             |                                                                         |                |                                            |                                                    |                   |                                         |                  |         |                               |                                                                                                    |                             |                                                |                                                   |                     |
| 36                                                                                          |                                             |                                                                         |                |                                            |                                                    |                   |                                         |                  |         |                               |                                                                                                    |                             |                                                |                                                   |                     |
| 37                                                                                          |                                             |                                                                         |                |                                            |                                                    |                   |                                         |                  |         |                               |                                                                                                    |                             |                                                | •                                                 | al disalla di sino  |
| 🕞 Hoja1 (+)                                                                                 |                                             |                                                                         |                |                                            |                                                    |                   | 4                                       |                  |         |                               |                                                                                                    |                             | Þ                                              | Aprazar actualización o                           | iel diseno Actual   |

- 1. Buscar en el panel derecho "Campos de tabla dinámica"
- 2. Buscar la categoría "Centro Universitario", "Nombre Centro Universitario"
- 3. Arrastrar la variable a la sección de filtros y seleccionar la lista que deseamos utilizar. Luego arrastrar esa variable a la sección de filas para que se muestren los centros universitarios en la tabla dinámica.

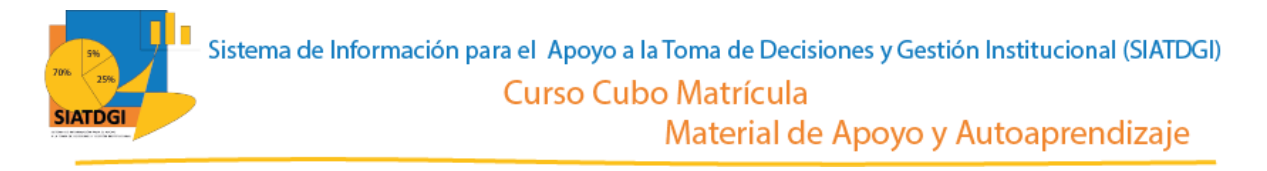

El siguiente paso es buscar en la sección de campos de tabla dinámica la categoría "Distrito Centro Universitario IDS" y seleccionar las variables que vamos a utilizar.

| Autoguard; to 💽 🍟                                                                                 |                                                                                                    |                                                                                                    | 🔎 Buscar                                                                                 |                                              |                                             | Jennifer Guzm <sup>4</sup> 29 <sup>c</sup> andi 🚺 💷 — 🗗 🗙                                                                                                    |
|---------------------------------------------------------------------------------------------------|----------------------------------------------------------------------------------------------------|----------------------------------------------------------------------------------------------------|------------------------------------------------------------------------------------------|----------------------------------------------|---------------------------------------------|----------------------------------------------------------------------------------------------------|
| Archivo Inicio Insertar Di<br>Cortar<br>Pegar<br>Copiar Copiar Calibri<br>N K 5<br>Potapapeles IS | Ibujar     Disposición de págin $\checkmark$ 11 $\land$ $\land$ $\subseteq$ $\checkmark$ $\boxdot$ $\bigcirc$ $\bigtriangleup$ $\checkmark$ $\equiv$ $\subseteq$ $\checkmark$ $\boxdot$ $\bigcirc$ $\bigcirc$ $\checkmark$ $\checkmark$ $\equiv$ Fuente $f_{0}$ | a Fórmulas Datos Revisar Vis<br>= = = → → → → → → → ↓ Ajustartexto<br>= = = = = = = = = ↓ ← Combinary centrar →<br>Alineación 55 | a Ayuda Acrobat Análisis de table dini<br>General v<br>Reg ~ % 000 ± 58 400<br>Número Fs | Mormal Bueno<br>Incorrecto Neutra<br>Estilos | al v<br>ceidas Elminar Formato<br>Ceidas Ed | Compartir □ Comparison     Analizar     Seccorry     Analizar     Confidencialdad     Análisis     Confidencialdad     Análisis     Confidencialdad                                                                                                    |
| A4 • I × ✓ 5                                                                                      | G Alaiuela                                                                                                    |                                                                                                    |                                                                                          |                                              |                                             | A                                                                                                    |
|                                                                                                   | in pringuene                                                                                                    |                                                                                                    |                                                                                          |                                              |                                             |                                                                                                    |
|                                                                                                   |                                                                                                    | D 5                                                                                                    | E                                                                                        | 6                                            |                                             | N                                                                                                    |
| 1                                                                                                 | 0 0                                                                                                    | 0                                                                                                    | ,                                                                                        | 0                                            |                                             | Campos de tabla dinámica 🔹 🗙                                                                                                    |
| 2                                                                                                 |                                                                                                    |                                                                                                    |                                                                                          |                                              |                                             |                                                                                                    |
| 3 Nombre Centro Universitario 🖪                                                                   | Codigo IDS - Descripcion ID                                                                                                    | S 🝷 Porcentaje Desarrollo 🝷 Posicion Dist                                                                                        | ito 💌 Des Nivel                                                                          | 1                                            |                                             | Mostrar campos: (Iodas) • (Q) •                                                                                                    |
| 4 <sup>B</sup> Alajuela                                                                           | 🖶 -1 🔤 Sin Dato                                                                                                    | B.00 B0.8                                                                                                    | Sin Dato                                                                                 |                                              |                                             | Buscar O                                                                                                    |
| 5                                                                                                 | ■ ID52013 ■ ID5 AÑO 201                                                                                                    | 3 = 27.30 = 471                                                                                                    | MENOR DESARROLLO RELATIVO MUY BAJO                                                       |                                              |                                             |                                                                                                    |
| 6                                                                                                 |                                                                                                    | ± 31.30 ± 469                                                                                                    | MENOR DESARROLLO RELATIVO MUY BAJO                                                       |                                              |                                             | Distrito Centro Univer IDS.Codigo IDS                                                                                                    |
| 1                                                                                                 |                                                                                                    | B 36.00 B 460 C                                                                                                    | MENOR DESARROLLO RELATIVO MUY BAJO                                                       |                                              |                                             | Distrito Centro Univer IDS.Des Nivel                                                                                                    |
| 0                                                                                                 |                                                                                                    | = 38.30<br>= 38.70<br>= 4.54                                                                                                    | MENOR DESARROLLO RELATIVO MUY BAIO                                                       |                                              |                                             | Distrito Centro Univer IDS.Descripcion IDS                                                                                                    |
| 10                                                                                                |                                                                                                    | = 39.90 = 448                                                                                                    | MENOR DESARROLLO RELATIVO MUY BAJO                                                       |                                              |                                             | Distrito Centro Univer IDS.Porcentaje Desarrollo                                                                                                    |
| 11                                                                                                |                                                                                                    | B41.50 B440                                                                                                    | MENOR DESARROLLO RELATIVO MUY BAJO                                                       |                                              |                                             | Distrito Centro Univer IDS.Posicion Distrito                                                                                                    |
| 12                                                                                                |                                                                                                    | <b>■41.70 ■</b> 437                                                                                                    | MENOR DESARROLLO RELATIVO MUY BAJO                                                       |                                              |                                             | District Estadiants (DE                                                                                                    |
| 13                                                                                                |                                                                                                    | ■42.50 ■433                                                                                                    | MENOR DESARROLLO RELATIVO MUY BAJO                                                       |                                              |                                             | Codigo IDS                                                                                                    |
| 14                                                                                                |                                                                                                    | B42.70 B431                                                                                                    | MENOR DESARROLLO RELATIVO MUY BAJO                                                       |                                              |                                             | ✓ Des Nivel                                                                                                    |
| 15                                                                                                |                                                                                                    | B43.40 B425                                                                                                    | MENOR DESARROLLO RELATIVO MUY BAJO                                                       |                                              |                                             | Descripcion IDS                                                                                                    |
| 16                                                                                                |                                                                                                    | ⊜426                                                                                                    | MENOR DESARROLLO RELATIVO MUY BAJO                                                       |                                              |                                             | Porcentale Desarrollo                                                                                                    |
| 17                                                                                                |                                                                                                    | <b>#43.90 #424</b>                                                                                                    | MENOR DESARROLLO RELATIVO BAJO                                                           |                                              |                                             | Posicion Distrito                                                                                                    |
| 18                                                                                                |                                                                                                    | <b>= 44.00 = 423</b>                                                                                                    | MENOR DESARROLLO RELATIVO BAJO                                                           |                                              |                                             |                                                                                                    |
| 19                                                                                                |                                                                                                    | =44.40 =419                                                                                                    | MENOR DESARROLLO RELATIVO BAJO                                                           |                                              |                                             |                                                                                                    |
| 20                                                                                                |                                                                                                    | =45.00 =412<br>=45.00 = 409                                                                                                    | MENOR DESARROLLO RELATIVO BAJO                                                           |                                              |                                             | Arrastrar campos entre las áreas siguientes:                                                                                                    |
| 22                                                                                                |                                                                                                    | 845.50 8404                                                                                                    | MENOR DESARROLLO RELATIVO BAIO                                                           |                                              |                                             | and the second second sec |
| 23                                                                                                |                                                                                                    | 845.70 8402                                                                                                    | MENOR DESARROLLO RELATIVO BAIO                                                           |                                              |                                             | T Filtros III Columnas                                                                                                    |
| 24                                                                                                |                                                                                                    | <b>#46.30 #400</b>                                                                                                    | MENOR DESARROLLO RELATIVO BAJO                                                           |                                              |                                             |                                                                                                    |
| 25                                                                                                |                                                                                                    | <b>= 46.90 = 397</b>                                                                                                    | MENOR DESARROLLO RELATIVO BAJO                                                           |                                              |                                             |                                                                                                    |
| 26                                                                                                |                                                                                                    | B 47.00 B 391                                                                                                    | MENOR DESARROLLO RELATIVO BAJO                                                           |                                              |                                             |                                                                                                    |
| 27                                                                                                |                                                                                                    | <b>■47.20 ■</b> 389                                                                                                    | MENOR DESARROLLO RELATIVO BAJO                                                           |                                              |                                             |                                                                                                    |
| 28                                                                                                |                                                                                                    | ■ 47.60                                                                                                    | MENOR DESARROLLO RELATIVO BAJO                                                           |                                              |                                             |                                                                                                    |
| 29                                                                                                |                                                                                                    | B47.90 B381                                                                                                    | MENOR DESARROLLO RELATIVO BAJO                                                           |                                              |                                             |                                                                                                    |
| 30                                                                                                |                                                                                                    | ■48.20                                                                                                    | MENOR DESARROLLO RELATIVO BAJO                                                           |                                              |                                             | $\equiv$ Filas $\Sigma$ Valores                                                                                                    |
| 31                                                                                                |                                                                                                    | ₩48.80 ₩372                                                                                                    | MENOR DESARROLLO RELATIVO BAJO                                                           |                                              |                                             | Nombre Centro U *                                                                                                    |
| 32                                                                                                |                                                                                                    | = 49.00 = 370                                                                                                    | MENOR DESARROLLO RELATIVO BAJO                                                           |                                              |                                             | Codigo IDS 🔻                                                                                                    |
| 24                                                                                                |                                                                                                    | -49.20 - 309<br>- 49.50 - 26.7                                                                                                   | MENOR DESARROLLO RELATIVO BAJO                                                           |                                              |                                             | Descripcion IDS V                                                                                                    |
| 25                                                                                                |                                                                                                    | = 49.60 = 365                                                                                                    | MENOR DESARROLLO RELATIVO BAJO                                                           |                                              |                                             | Porcentaje D                                                                                                    |
| 36                                                                                                |                                                                                                    | = 365<br>= 365                                                                                                    | MENOR DESARROLLO RELATIVO BAIO                                                           |                                              |                                             | Posicion Dis                                                                                                    |
| 37                                                                                                |                                                                                                    | ■ <b>50.40</b> ■ 356                                                                                                    | MENOR DESARROLLO RELATIVO BAJO                                                           |                                              |                                             | The Novel                                                                                                    |
| Hoia1 (+)                                                                                         |                                                                                                    |                                                                                                    |                                                                                          |                                              |                                             | Aplazar actualización del diseño Actualizar                                                                                                    |
| nojar                                                                                             |                                                                                                    |                                                                                                    |                                                                                          |                                              |                                             |                                                                                                    |

- Buscar la categoría "Distrito Centro Universitario IDS" y seleccionar las variables "Código IDS" "Descripción IDS" ", "Porcentaje de Desarrollo", "Posición del Distrito" y "Descripción del Nivel"
- 2. Verificar que las variables se encuentren en la sección de filas.
- 3. Verificar que los valores se muestren en la tabla dinámica

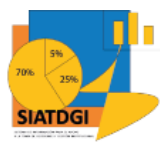

Para comprender qué significa cada variable se presentan las siguientes definiciones suministradas por Grupo Asesor, 2020:

- Código IDS Código que identifica al estudio IDS. Para los distritos y periodos que no cuentan con el estudio IDS, se muestra un -1. Por ejemplo: IDS2013, IDS2017
- Descripción IDS Descripción del estudio IDS. Para los distritos y periodos que no cuentan con el estudio IDS, se muestra "Sin Dato". Por ejemplo: "IDS AÑO 2013", "IDS AÑO 2017"
- Porcentaje Desarrollo Porcentaje de Desarrollo del distrito según el estudio IDS. Para los distritos y periodos que no cuentan con el estudio IDS, se muestra un 0.
- Posición Distrito Posición del Distrito a nivel nacional según estudio IDS. Para los distritos y periodos que no cuentan con el estudio IDS, se muestra un 0.
- Des Nivel Descripción del nivel del distrito según estudio IDS. Para los distritos y periodos que no cuentan con el estudio IDS, se muestra "Sin Dato. Por ejemplo "MAYOR DESARROLLO RELATIVO", "MENOR DESARROLLO RELATIVO"

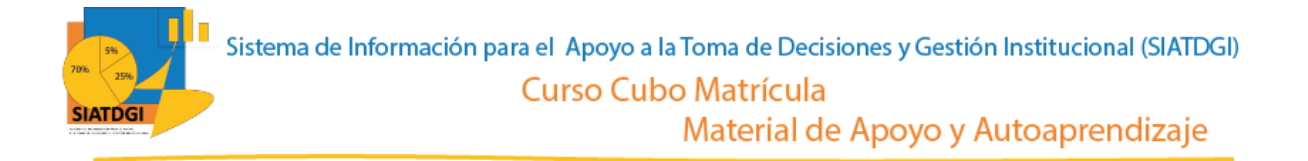

#### La información por "Distrito Centro Universitario IDS" se muestra de la siguiente forma

| A   | utoguard-10 💽 🎦 🎧 - 🤤 -               |                      | Libro1 - Exce     | el               |                | ,                | scar         | Q            |                    |                  |             |            |              |
|-----|---------------------------------------|----------------------|-------------------|------------------|----------------|------------------|--------------|--------------|--------------------|------------------|-------------|------------|--------------|
| Arc | hivo <b>Inicio</b> Insertar Dibujar D | isposición de página | a Fórmulas Datos  | Revisar          | Vista Ayuda    | Acrobat          | Análisis de  | tabla dinámi | ca Diseño          |                  |             |            |              |
| Ľ   | A D B JI<br>A Cortar Calibri          |                      | E = - 🇞 🗸 🖄 Aiu   | star texto       | General        | ¥2               |              |              | Normal             | Bueno            | ^           |            | SER É        |
| Peo | ar Copiar ~                           |                      |                   |                  |                | ←0 .00           | Formato      | Dar formato  | Incorrecto         | Neutral          | ~           | Insertar   | Eliminar For |
| ~   | Sopiar formato                        | × × <u></u> × =      |                   | mbinar y centrar | · 120 · 70 000 | ;00 →.0 cc       | ondicional ~ | como tabla ~ |                    |                  | ~           | ~          | ~            |
|     | Portapapeles 🔂 Fuente                 | Es.                  | Alineación        |                  | F⊒ Número      | F2               |              |              | Estilos            |                  |             |            | Celdas       |
| A4  | ▼ : × ✓ f <sub>x</sub> Alajue         | ela                  |                   |                  |                |                  |              |              |                    |                  |             |            |              |
|     |                                       |                      |                   |                  |                |                  |              |              |                    |                  |             |            |              |
|     | A                                     | В                    | С                 |                  | D              |                  | E            |              |                    | F                |             |            |              |
| 1   |                                       |                      |                   |                  |                |                  |              |              |                    |                  |             |            |              |
| 2   |                                       |                      |                   |                  |                |                  |              |              |                    |                  |             |            |              |
| 3   | Nombre Centro Universitario 🗔         | Codigo IDS 🕞         | Descripcion IDS 🕞 | Porcentaje       | e Desarrollo 🕞 | Posicion         | Distrito     | Des Niv      | /el                |                  |             | -          |              |
| 4   | 🗏 Alajuela                            | ⊟ -1                 | ≡ Sin Dato        | .00 ⊟            |                | <b>0</b>         |              | Sin Date     | D                  |                  |             |            |              |
| 5   | -                                     | ■ IDS2013            | IDS AÑO 2013      | ■ 27.30          |                | ■471             |              | MENOF        | DESARROLL          | O RELATIVO       | O MUY E     | OLA        |              |
| 6   | -                                     |                      |                   | ■ 31.30          |                | = 469            |              | MENOF        | DESARROLL          | O RELATIVO       | O MUY E     | OLA        |              |
| 7   | -                                     |                      |                   | <b>36.00</b>     |                | <b>≡ 460</b>     |              | MENOF        | DESARROLL          | O RELATIVO       | D MUY E     | OLA        |              |
| 8   | -                                     |                      |                   | ■ 38.50          |                | ■ 454            |              | MENOF        | DESARROLL          | O RELATIVO       | O MUY E     | OLA        |              |
| 9   | -                                     |                      |                   | <b>38.70</b>     |                | <b>■ 453</b>     |              | MENOF        | DESARROLL          | O RELATIVO       | D MUY E     | OLA        |              |
| 10  | -                                     |                      |                   | ■ 39.90          |                | <b>⊟ 448</b>     |              | MENOF        | DESARROLL          | O RELATIVO       | O MUY E     | OLA        |              |
| 11  | -                                     |                      |                   | <b>= 41.50</b>   |                | ≡ 440            |              | MENOF        | DESARROLL          | O RELATIVO       | D MUY E     | OLA        |              |
| 12  | -                                     |                      |                   | ■ 41.70          |                | <b>⊟</b> 437     |              | MENOF        | DESARROLL          | O RELATIVO       | O MUY E     | OLA        |              |
| 13  | -                                     |                      |                   | <b>= 42.50</b>   |                | <del>=</del> 433 |              | MENOF        | DESARROLL          | O RELATIVO       | D MUY E     | OLA        |              |
| 14  | -                                     |                      |                   | <b>⊟ 42.70</b>   |                | ■ 431            |              | MENOF        | DESARROLL          | O RELATIVO       | D MUY E     | OLA        |              |
| 15  | -                                     |                      |                   | <b>⊟ 43.40</b>   |                | <b>■ 425</b>     |              | MENOF        | DESARROLL          | O RELATIVO       | D MUY E     | OLA        |              |
| 16  | -                                     |                      |                   |                  |                | ≡ 426            |              | MENOF        | DESARROLL          | O RELATIVO       | O MUY E     | OLA        |              |
| 17  | -                                     |                      |                   | ≡ 43.90          |                | ≡ 424            |              | MENOF        | DESARROLL          | O RELATIVO       | ) BAJO      |            |              |
| 18  | -                                     |                      |                   | <b>≡ 44.00</b>   |                | ≡ 423            |              | MENOF        | DESARROLL          | O RELATIVO       | ) BAJO      |            |              |
| 19  | -                                     |                      |                   | ≡ 44.40          |                | ≡ 419            |              | MENOF        | DESARROLL          | O RELATIVO       | ) BAJO      |            |              |
| 20  | -                                     |                      |                   | <b>≡ 45.00</b>   |                | ■ 412            |              | MENOF        | DESARROLL          | O RELATIVO       | D BAJO      |            |              |
| 21  | -                                     |                      |                   | ≡ 45.20          |                | ≡ 409            |              | MENOF        | DESARROLL          | O RELATIVO       | ) BAJO      |            |              |
| 22  | -                                     |                      |                   | ■ 45.50          |                | ≡ 404            |              | MENOF        | MENOR DESA         | O RELATIVO       | D BAJO      | Des Nive   | -D           |
| 23  | -                                     |                      |                   | ■ 45.70          |                | ≡ 402            |              | MENOF        | D Fila: Alajuela - | IDS2013 - IDS AI | NO 2013 - 4 | 5.50 - 404 | - MENOR DI   |
| 24  | -                                     |                      |                   | ■ 46.30          |                | ≡ 400            |              | MENOF        | DESARROLL          | O RELATIVO       | ) BAJO      |            |              |
| 25  | _                                     |                      |                   | <b>■ 46.90</b>   |                | <del>-</del> 397 |              | MENOF        | DESARROLL          | O RELATIVO       | ) BAJO      |            |              |
| 26  | -                                     |                      |                   | ■ 47.00          |                | ■ 391            |              | MENOF        | DESARROLL          | O RELATIVO       | ) BAJO      |            |              |
| 27  |                                       |                      |                   | □ 47 20          |                | 280              |              |              |                    |                  |             |            |              |